## 8-1. Pag-check ng Message

Matatanggap ang paunawa mula sa paaralan sa nakarehistrong contact information (email, LINE, app). Maaari ring ma-check kapag nag-login sa My Page.

## Pagtanggap sa email

Halimbawa ito ng paunawa mula sa paaralan na natanggap sa email.

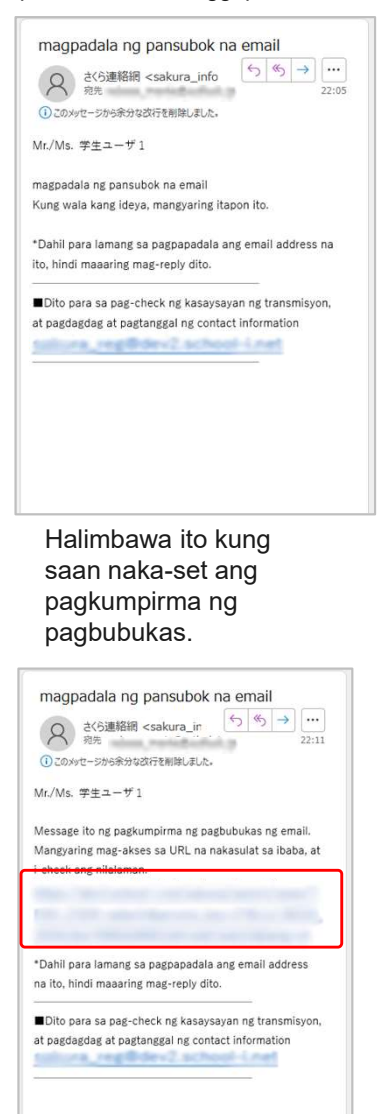

Sa pamamagitan ng pag-tap ng URL na nasa email, ipapakita ang nilalaman, at ipapaalam ang pagbubukas sa panig ng paaralan.

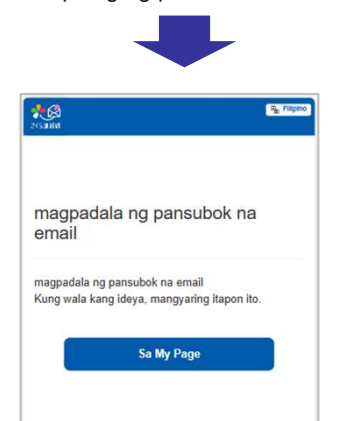

## Pagtanggap sa LINE

Halimbawa ito ng paunawa mula sa paaralan na natanggap sa LINE. Kung LINE, mayroon o wala mang pagkumpirma ng pagbubukas, laging malilipat sa message screen na tulad ng sumusunod.

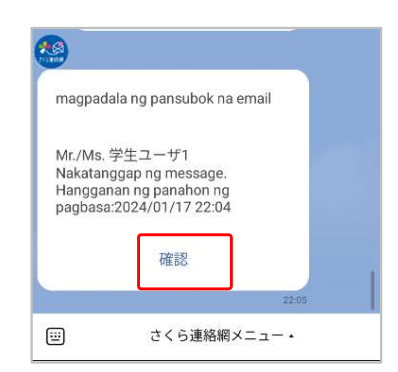

Sa pamamagitan ng pag-tap ng button para sa pagkumpirma, ipapakita ang nilalaman, at ipapaalam ang pagbubukas sa panig ng paaralan.

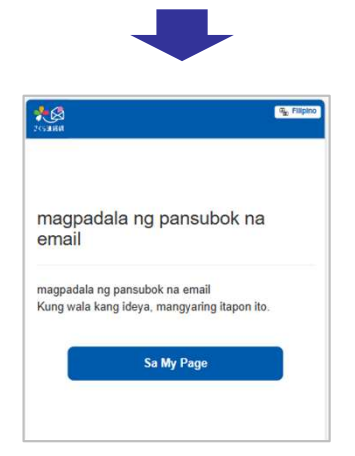

## Pagtanggap sa app

Makakatanggap ng push notification na tulad ng sumusunod.

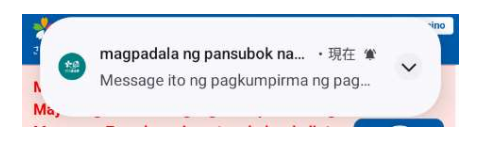

Maglo-launch ang app sa pamamagitan ng pag-tap ng notipikasyon. Ipapakita ang My Page, kaya't mangyaring i-check ang message doon.

| kumpirmahin                                       |                                                   |
|---------------------------------------------------|---------------------------------------------------|
| Saltal                                            | Q, 🗅 () 🖷 Fil                                     |
| ayroong 2 message na h<br>ayroong 2 talatanungang | indi pa nabubuk: Pagkumpi<br>j hindi pa nasasa ma |
|                                                   | Sa screen para sa feature ph                      |
| 12 (buwan) 21                                     | (araw)(Huwebes)                                   |
| A                                                 | 13:33                                             |
|                                                   | <u>キチャン</u><br>Mr./Ms 学生ユーザ1                      |
| magpadala ng pansubo                              | ok na email                                       |
| (Message ito na kailanga                          | ing buksan)                                       |
| Pagi                                              | s                                                 |
|                                                   | 11:46                                             |
| From: さくら連絡                                       | <u>高学校</u>                                        |
| Magsasagawa kami ng                               | Mr./Ms 学生ユーザ1<br>isang survey                     |
| ing subagana nami ng                              | ioning our rey                                    |
| Magsasagawa kami ng t                             | est survey.                                       |
| ▼Menuing S                                        | akura Renrakumou                                  |
| Chack no kaluguaan                                | Makinan-unnavan sa Paarala                        |

Ipapakita nang nakabukod ayon sa kulay ang hindi pa nababasang message.

Kapag na-tap ang button na "Buksan," ipapaalam ang pagbubukas sa panig ng paaralan, at ipapakita ang nilalaman.

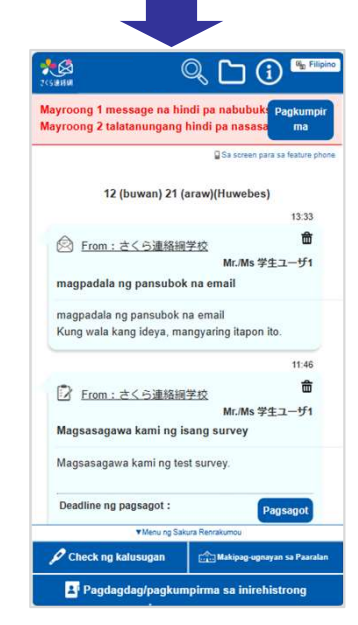